# zotero

a.

7.

#### ZOTERO 5.0 for Windows, macOS, Linus ZOTERO CONNECTOR Installing Zotero Installing Zotero Standalone Browser Extension 1. Go to https://www.zotero.org/download/ 1. Go to https://www.zotero.org/download 2. Select your browser extension under Zotero 2. Click **Download** (Zotero DOES NOT work with Chromebooks) connector 3. Open the downloaded Zotero file (.exe or .dmg) 3. Select Add Extension when prompted 4. Follow the installation directions 4. Browser may restart after installation a. Zotero and an MS Word add-in will be 5. You'll notice a Zotero icon in your browser installed automatically 5. Open the Zotero program 6. Open MS Word

\$ Ø ong 🗐 😽 🔍 Search: 0 · 🕞 Colle Cre Attachments Tags Related My Library T Shakespea Title: Shakespeare: T Shakespeare Shakespea... The Plays Colerido Comedies ISTOR F Tragedi Shakespea... Oxford U.P. **Riverhead** B 1998 stero Left Column Middle Column **Right Column** 

Restart your computer if prompted

Notice the word Zotero on your toolbar

### ZOTERO THREE COLUMNS:

**Left Column:** contains your full library (My Library) and your individual collections (folders), which are subsets of My Library.

**Middle Column:** shows the items from one collection (folder) that is highlighted in the left column.

**Right Column**: shows citation information (i.e.: author, volume, title, etc...) from the item that is selected in the middle column.

**SAVING CITATION:** Zotero "watches" the pages you view to see if any of them contain citation to books, articles or other sources. If Zotero detects that you are looking at a book, article or a website you will see a book or page icon appear in the URL bar of the browser. Just click the icon and Zotero will automatically save the citation to your Zotero library.

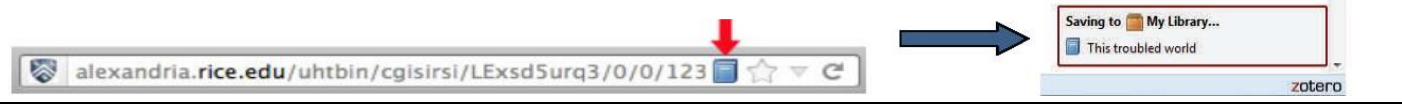

**SAVING CITATIONS BY IDENTIFERS:** You can add items to your library if you know the citation's ISBN, DOI or PubMed ID number. Click **Add Item by Identifier** button (*A*) at the top of the center column of the Zotero pane, type in the identifier and press enter.

| SAVING WEBSITES: With Zotero for Firefox, you can<br>create an item from the current website by either clicking the<br>Create New Item from Current Page button () above the<br>middle column of the Zotero library middle column, or by<br>right-clicking the website page selecting Create New Item<br>from Current Page from the Zotero menu. | SAVING CITATIONS MANUALLY: To add primary documents, interviews, and a variety of other reference types to your Zotero library, select the green circle icon from the Zotero library toolbar and select the item type to begin filling in the citation information. |
|----------------------------------------------------------------------------------------------------|----------------------------------------------------------------------------------------------------|
| With <b>Zotero Standalone</b> , you can create an item with snapshot from the current website by right-clicking the page background and selecting <b>Save Zotero Snapshot from Current Page</b> .                                                                                                    |                                                                                                    |

| CREA<br>1. | TING BIBLIOGRAPHIES:<br>Copy and Paste: From the middle column of your Zotero library, highlight the<br>items in a collection that you would like to be in your bibliography. Right<br>click and select Create Bibliography from Selected Items. Select Copy to<br>Clipboard and paste into a Word or text document.                                                                                                    |
|------------|----------------------------------------------------------------------------------------------------|
| 2.         | Word Processor Plugin: After   downloading the Word Processor   Plugin, open a Word document and   click Zotero on the toolbar. Click the   first Zotero button Add/Edit Citation.   If this is the first citation you have                                                                                                    |
|            | added to the document, the Document Preference window will open. Select a citation style and click <b>OK</b> .<br>A red box will appear, type the author or title or etc. to find the citation. Select citation from the<br>generated list and hit enter. Now, select <b>Edit Bibliography</b> from your Zotero Word document toolbar and<br>complete bibliography will be generated at the bottom of the document.                                         |
|            | My Library   The Contribution of the Minimum Wage to U.S. Wage Inequality over Three D. Autor et al. (2010). National Bureau of Economic Research Working Paper Series, No. 165.   Unwritten Rules: Informal Institutions in Established Democracies Azari and Smith (2012). Perspectives on Politics, 10(01), 37-55.   Political Survival and Endogenous Institutional Change de Mesquita and Smith (2009). Comparative Political Studies, 42(2), 167-197. |
| 3.         | <b>Drag-and-Drop Quick Copy:</b> Select items in the middle column of your Zotero library and drag them into any text field. Zotero will automatically create a formatted bibliography for you. To copy citations instead of references, hold down shift button at the start of the drag.<br>To configure your Quick Copy preferences, click the <b>Actions</b> menu (gear icon: Or ) and select <b>Preferences</b> .                                       |
|            |                                                                                                    |

Within the Preferences pop-up window, select **Export.** From this tab you can do the following:

a)Set the default export format

b)Set up site-specific export settings

c)Choose whether you want Zotero to include HTML markup when copying

# GETTING A ZOTERO ACCOUNT:

- 1. Go to <u>https://www.zotero.org/user/register/</u>
- 2. Complete form
- 3. Click Register

| Home Groups               | People      | Documentation        | Forums        | Get    |
|---------------------------|-------------|----------------------|---------------|--------|
| Home > Register           |             |                      |               |        |
| Register                  |             |                      |               |        |
| Register for a free accou | nt · Log in | to your account + Fr | orgot your pa | ssword |
| Your username             |             |                      |               |        |
| Profile URL: https://www. | zotero.org/ |                      |               |        |
| Letter, numbers, spaces   |             |                      |               |        |
| Email                     |             |                      |               |        |
| We won't tell anyone      |             |                      |               |        |
| Confirm Email             |             |                      |               |        |
| Password                  |             |                      |               |        |
| At least 6 characters     |             |                      |               |        |
|                           |             |                      |               |        |

# SYNCING ZOTERO:

- Click the Actions menu from Zotero library (gear icon: ) and select Preferences
- 2. Select Sync
- 3. Enter your Zotero username and password
- 4. Check the box: Sync automatically and Sync full-text content
- 5. Check off boxes underneath File box
- 6. Select OK
- 7. Manually sync by clicking on the green circular arrow on the right hand side of your library

| 📫 🔹 | Ċ |
|-----|---|
|     |   |